# How to access AViPAS camera via IP

#### WINDOWS:

Connect the camera to your computer directly via an Ethernet cable.

On the bottom-right corner of your desktop, right click on the Network icon, then click on the "Open Network and Sharing Center".

|   |   |    |      | Trou        | ublesho | ot problems            |
|---|---|----|------|-------------|---------|------------------------|
|   |   |    |      | Оре         | n Netw  | ork and Sharing Center |
| ? | ^ | ΫŢ | (iii | <b>(</b> 1) |         |                        |

Click on "Ethernet2" -> "Properties" -> double click on "Internet Protocol Version 4(TCP/IPv4)".

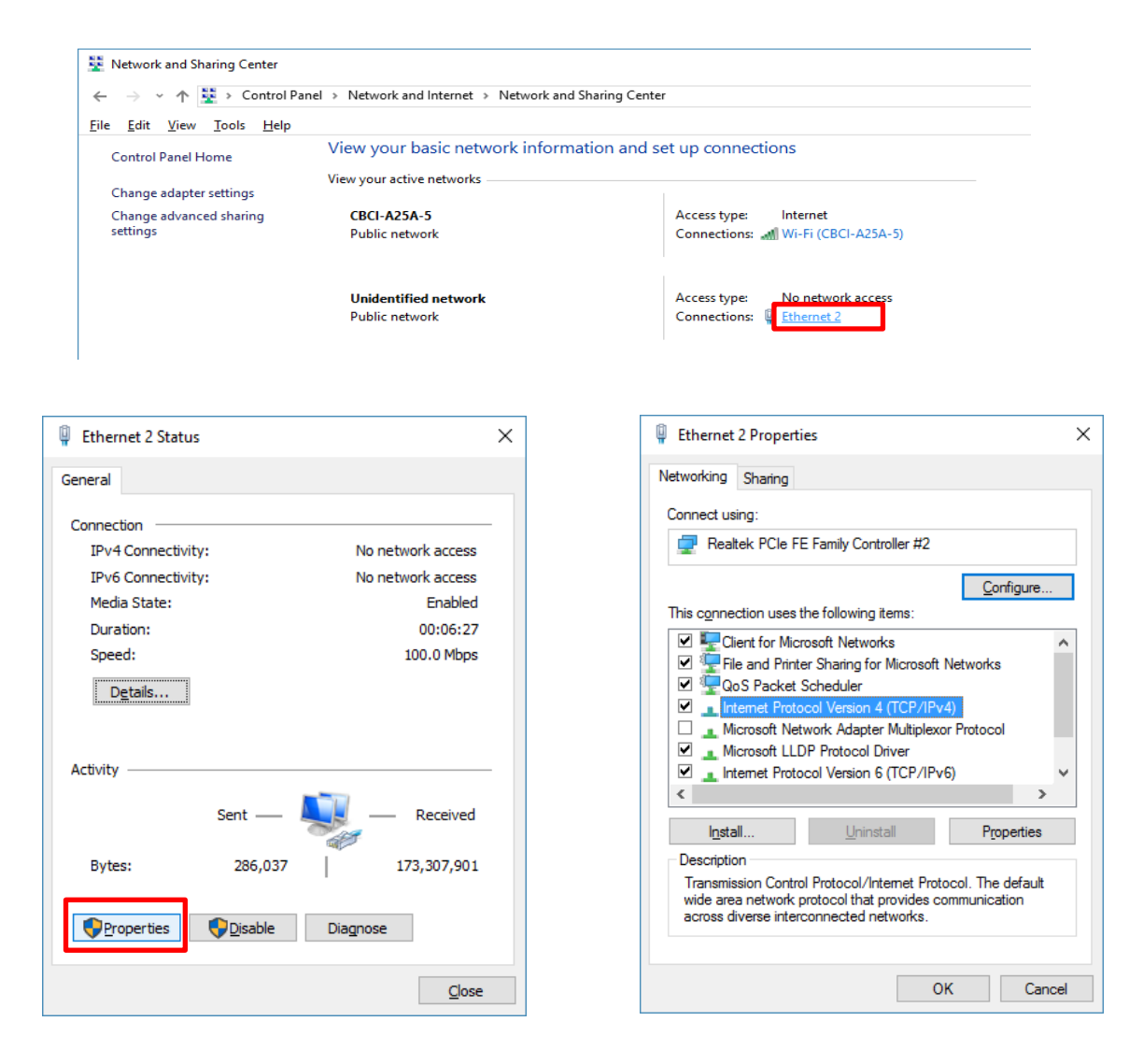

For WINDOWS10 users:

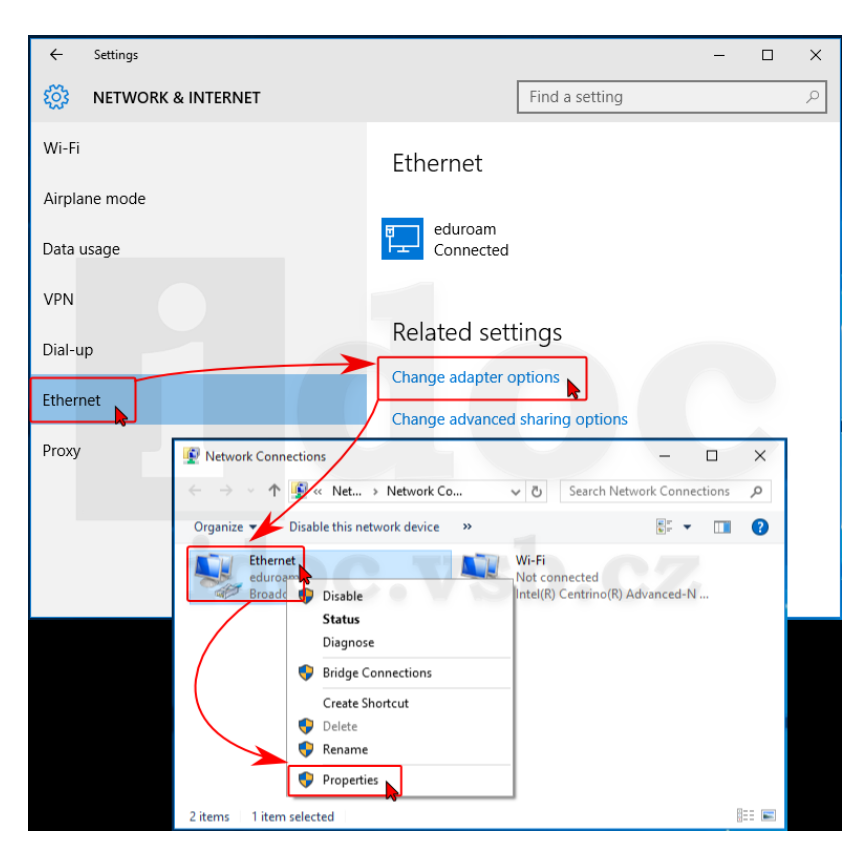

For WINDOWS11 users:

| Pinned<br>Contract Hope<br>Microsoft Hope | Calendar Microsoft Store         | - 8                                                                                                 | X<br>Local Account<br>See In                                                                                                    | OreDrive                                                                                                    | ک<br>Windows Updates Reservat                                                                                                    | Water Share<br>Web browing                                                                                                    |
|-------------------------------------------|----------------------------------|----------------------------------------------------------------------------------------------------|----------------------------------------------------------------------------------------------------|----------------------------------------------------------------------------------------------------|----------------------------------------------------------------------------------------------------|----------------------------------------------------------------------------------------------------|
| Recommended  Contrive Recently added      | Get Stand<br>Vectorer to Wildows | Sottem Depsy soud notication, Depsy soud notication, Market Appr App App App App App App App App Ap | Control Business, montes, montes  Control Business, posters, montes  Control Business, poster  Control Business, posters, montespaces  Control Business, contex, montespaces  Control Business, contex, montespaces | Ind a setting  Ind a setting  Ind a setting  Ind a setting  Ind a setting  Ind a setting  Ind a setting setting  Ind a setting setting  Ind a setting setting  Ind a setting setting  Ind a setting setting  Ind a setting setting  Ind a setting setting  Ind a setting setting  Ind a setting setting  Ind a setting setting  Ind a setting setting  Ind a setting setting  Ind a setting  Ind a setting | Press A former     Press A former     Press A | Reconnected<br>Personalization<br>Endogrand, took screen, colore<br>Reconcellent<br>Reconcellent<br>Reconcellent<br>Reconcellent<br>Reconnected<br>Reconnected<br>Reco |

Click on Windows "Start" icon, go to "Settings"; then click "Network & Internet" -> "Change adapter options" -> "Properties" -> double click on "Internet Protocol Version 4(TCP/IPv4)".

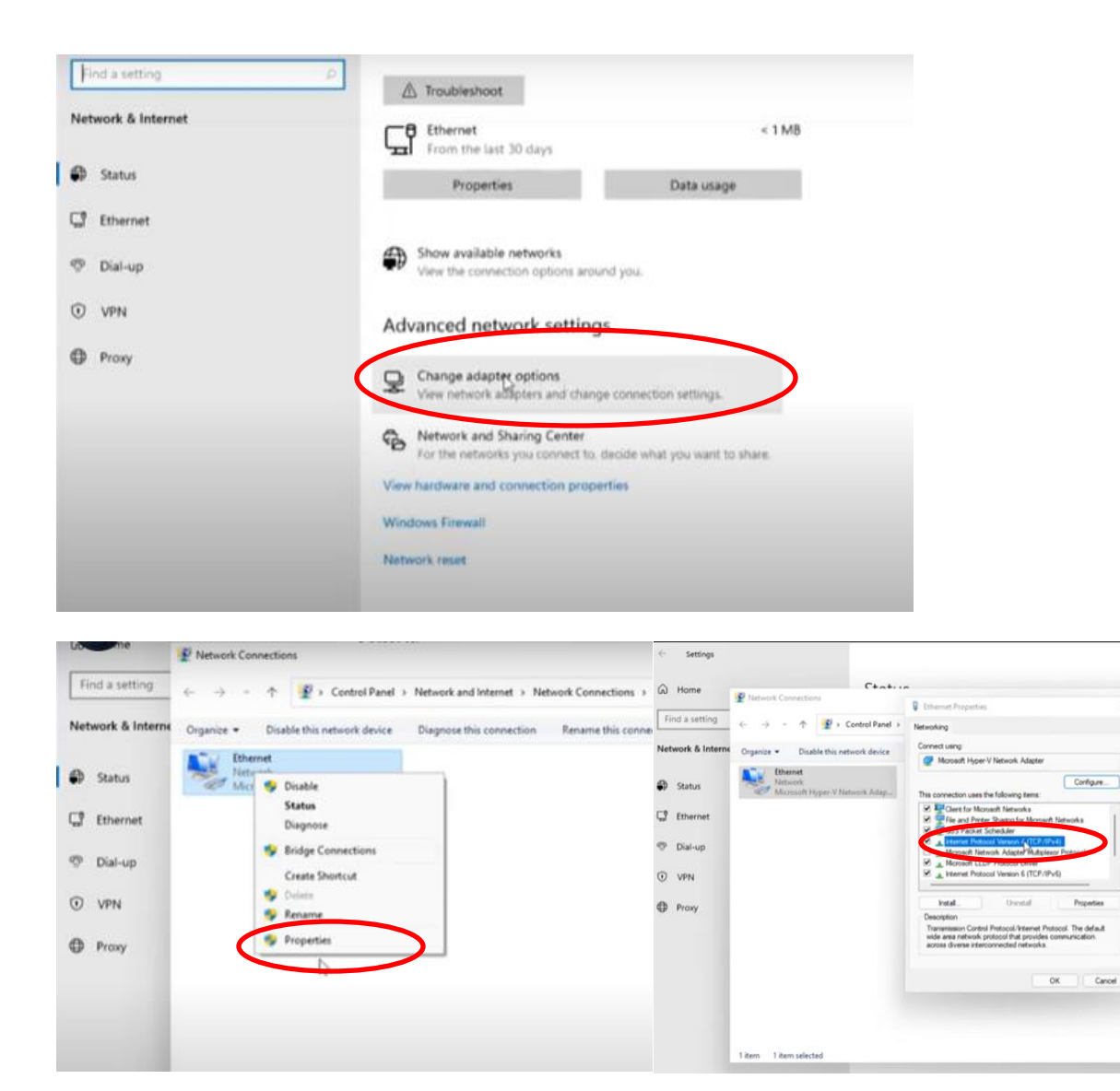

Choose "Use the following IP address", change computer "IP address" (referred to as IP1) to be consistent with the camera IP address (referred to as IP2).

For example, **AV-1560/1360/1071/1070 series** default IP address (IP2): <u>192.168.100.88</u>, thus the user may change the computer IP address (IP1) to <u>192.168.100.80</u>. Default gateway: <u>192.168.100.1</u>. Make sure the first 3 sections are the same. Subnet mask: 255.255.255.0. Click "OK".

| Internet Protocol Version 4 (TCP/IPv4) Properties | > |
|---------------------------------------------------|---|
|---------------------------------------------------|---|

| General                                                                                                    |                                                                        |
|----------------------------------------------------------------------------------------------------|------------------------------------------------------------------------|
| You can get IP settings assigned auto<br>supports this capability. Otherwise, yo<br>administrator for the appropriate IP s | omatically if your network<br>ou need to ask your network<br>settings. |
| Obtain an IP address automatica                                                                                            | ally                                                                   |
| Use the following IP address:                                                                                              |                                                                        |
| IP address:                                                                                                    | 192.168.100.80                                                         |
| Subnet mask:                                                                                                    | 255.255.255.0                                                          |
| Default gateway:                                                                                                    | 192.168.100.1                                                          |
| Obtain DNS server address auto                                                                                             | omatically                                                             |
| Use the following DNS server ad                                                                                            | Idresses                                                               |
| Preferred DNS server:                                                                                                    |                                                                        |
| Alternate DNS server:                                                                                                    | · · ·                                                                  |
| Validate settings upon exit                                                                                                | Advanced                                                               |
|                                                                                                    | OK Cancel                                                              |

Open a browser, input **192.168.100.88** in the address bar, log in with username: **admin**, password: **admin**.

AV-1082/1081/1080/1250/1251/1281/1280/1362(U)/1361/1562/1563's default IP address (IP2): <u>192.168.5.163</u>, thus the user can change the computer IP address (IP1) to <u>192.168.5.160</u>. Default gateway: <u>192.168.5.1</u>. Make sure the first 3 sections are the same. Subnet mask: 255.255.0. Click "OK".

| Internet Protocol Version 4 (                                                                                                  | TCP/IPv4) Properties 💌                                             |
|----------------------------------------------------------------------------------------------------|--------------------------------------------------------------------|
| General                                                                                                    |                                                                    |
| You can get IP settings assigned autom<br>supports this capability. Otherwise, you<br>administrator for the appropriate IP set | natically if your network<br>I need to ask your network<br>ttings. |
| Obtain an IP address automatical                                                                                               | у                                                                  |
| Use the following IP address:                                                                                                  |                                                                    |
| IP address:                                                                                                    | 192.168.5.160                                                      |
| Subnet mask:                                                                                                    | 255.255.255.0                                                      |
| Default gateway:                                                                                                    | 192.168.5.1                                                        |
| Obtain DNS server address autom                                                                                                | atically                                                           |
| • Use the following DNS server add                                                                                             | resses                                                             |
| Preferred DNS server:                                                                                                    |                                                                    |
| Alternate DNS server:                                                                                                    |                                                                    |
| Validate settings upon exit                                                                                                    | Advanced                                                           |
|                                                                                                    | OK Cancel                                                          |

Open a browser, input **192.168.5.163** in the address bar, log in with user name: **admin**, password: **admin**.

**AV-2020/2010's** default IP address (IP2): <u>192.168.1.188</u>, thus the user can change the computer IP address (IP1) to <u>192.168.1.100</u>. Default gateway: <u>192.168.1.1</u>. Make sure the first 3 sections are the same. Subnet mask: 255.255.255.0. Click "OK".

| General                                                                                                    |                                                                      |
|----------------------------------------------------------------------------------------------------|----------------------------------------------------------------------|
| You can get IP settings assigned autor<br>this capability. Otherwise, you need to<br>for the appropriate IP settings. | natically if your network supports<br>ask your network administrator |
| Obtain an IP address automatical                                                                                      | ly                                                                   |
| Use the following IP address:                                                                                         |                                                                      |
| IP address:                                                                                                    | 192.168.1.100                                                        |
| S <u>u</u> bnet mask:                                                                                                 | 255.255.255.0                                                        |
| Default gateway:                                                                                                    | 192.168.1.1                                                          |
| Obtain DNS server address auton                                                                                       | natically                                                            |
| • Use the following DNS server add                                                                                    | resses:                                                              |
| Preferred DNS server:                                                                                                 |                                                                      |
| Alternate DNS server:                                                                                                 |                                                                      |
| Validate settings upon exit                                                                                           | Ad <u>v</u> anced                                                    |
|                                                                                                    | OK Cancel                                                            |

Open a browser, input **192.168.1.188** in the address bar, log in with user name: **admin**, password: **admin**.

### For MAC:

Connect the camera with your computer via Ethernet cable.

From the Apple menu, select System Preferences.

Select Network. The window shown below appears.

|                                                                                               | Location:      | Work          |                                                                         | \$                                                                                                   |
|-----------------------------------------------------------------------------------------------|----------------|---------------|-------------------------------------------------------------------------|----------------------------------------------------------------------------------------------------|
| Wi-Fi<br>Connected                                                                            | (10-           | Status:       | Connected                                                               | Turn Wi-Fi Off                                                                                       |
| Ethernet<br>Not Connected                                                                     | ~~ <b>&gt;</b> |               | Wi-Fi is connected<br>IP address 10.0.1.                                | d to Tony Stark and has the<br>8.                                                                    |
| Display Ethernet                                                                              | ~··>           | Network Name: | Tony Stark                                                              | \$                                                                                                   |
|                                                                                               |                |               |                                                                         |                                                                                                    |
| FireWire<br>Not Connected                                                                     | ¥              |               | Ask to join n<br>Known networks                                         | will be joined automatically.                                                                        |
| FireWire<br>Not Connected<br>Display FireWire                                                 | Y<br>Y         |               | Ask to join n<br>Known networks<br>If no known netw<br>have to manually | ew networks<br>will be joined automatically.<br>works are available, you will<br>y select a network. |
| FireWire<br>Not Connected<br>Display FireWire<br>Not Connected<br>iPhone USB<br>Not Connected | ¥<br>¥         |               | Ask to join n<br>Known networks<br>If no known netw<br>have to manually | ew networks<br>will be joined automatically.<br>works are available, you will<br>r select a network. |
| FireWire<br>Not Connected<br>Display FireWire<br>Not Connected<br>iPhone USB<br>Not Connected | ₹<br>¥         |               | Ask to join n<br>Known networks<br>If no known netw<br>have to manually | ew networks<br>will be joined automatically.<br>vorks are available, you will<br>/ select a network. |

From the sidebar, select an active network interface. When the camera is connected to your Mac, both Wi-Fi and Ethernet options should be active.

Select **Wi-Fi** first, make a note of the current IP address assigned to your Mac. That's your router's IP address (referred to as IP1), which is not relevant if the camera is connected to your MAC directly.

Then select Ethernet. Click Advanced.

Select **TCP/IP**. The window shown below appears.

From the **Configure IPv4** menu, select **Manually**.

Change IPv4 Address (referred to as IP2) to be consistent with the camera IP address (referred to as IP3). For example, **AV-1560/1070 series** default IP address (IP3): <u>192.168.100.</u>88, thus the user may change the computer IP address (IP2) to <u>192.168.100.</u>80. Router: <u>192.168.100.1</u>. Make sure the first 3 sections are the same. Subnet mask: 255.255.255.0. Click "OK", then "Apply".

| Configure IPv4: | Manually              | \$ |
|-----------------|-----------------------|----|
| IPv4 Address:   | 192 . 168 . 100 . 100 |    |
| Subnet Mask:    | 255.255.255.0         |    |
| Router:         | 192.168.100.1         |    |
| Configure IPv6: | Automatically         | \$ |

AV-1563/1562/1361/1362/1080/1280/1250 series default IP address (IP3): <u>192.168.5.</u>163, thus the user may change the computer IP address (IP2) to <u>192.168.5.</u>160. Router: <u>192.168.5.1</u>. Make sure the first 3 sections are the same. Subnet mask: 255.255.255.0. Click "OK", then "Apply".

|                 | indiana             | •  |  |
|-----------------|---------------------|----|--|
| IPv4 Address:   | 192 . 168 . 5 . 100 |    |  |
| Subnet Mask:    | 255 . 255 . 255 . 0 |    |  |
| Router:         | 192.168.5.1         |    |  |
| Configure IPv6: | Automatically       | \$ |  |

**AV-2020/2010 series** default IP address (IP3): <u>192.168.1.</u>188, thus the user may change the computer IP address (IP2) to <u>192.168.1.</u>100. Router: <u>192.168.1.1</u>. Make sure the first 3 sections are the same. Subnet mask: 255.255.255.0. Click "OK", then "Apply".

| Wi-Fi T         | CP/IP DNS WINS | 802.1X | Proxies | Hardware |
|-----------------|----------------|--------|---------|----------|
| Configure IPv4: | Manually       |        | \$      |          |
| IPv4 Address:   | 192.168.1.100  |        |         |          |
| Subnet Mask:    | 255.255.255.0  |        |         |          |
| Router:         | 192.168.1.1    |        |         |          |
| Configure IPv6: | Automatically  |        | \$      |          |
| Router:         |                |        |         |          |
| IPv6 Address:   |                |        |         |          |
| Prefix Length:  |                |        |         |          |

Then open a browser, input the IP address of your camera in the address bar

### AV-1560/1070/1071: <u>192.168.100.</u>88

## **AV-1563/1562/1361/1362(U)/1080/1081/1082/1280/1281/1250/1251**: <u>192.168.5.</u>163

#### AV-2020/2010: <u>192.168.1.</u>188,

log in with user name: admin, password: admin.